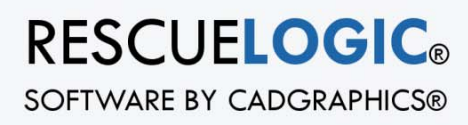

# HOW TO CONFIGURE A MOXA DEVICE

# How to Configure a MOXA Device

A RescueLogic® Technical Bulletin

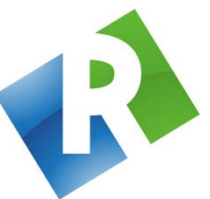

Cadgraphics Incorporated Makers of RescueLogic Software for Fire and Security Systems PO Box 11737 St. Paul, MN 55111-0737

> www.rescuelogic.com (612) 722-3233

> "Safety Made Simple"

June 2014

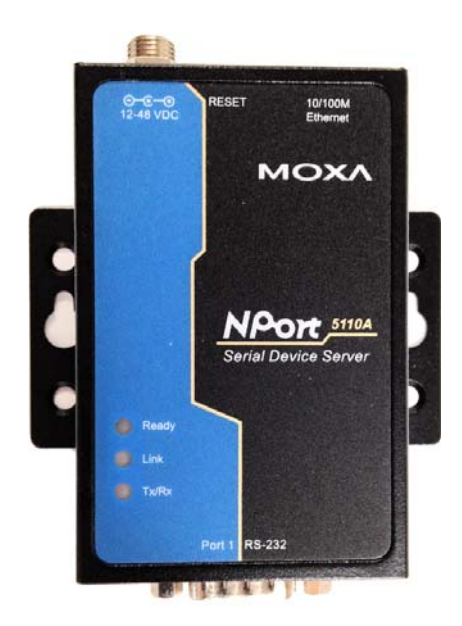

# How to Configure a MOXA Device

A MOXA Device — an NPort serial device server — makes it easy to connect your alarm panels to an Ethernet network so you can monitor them with RescueLogic<sup>®</sup> software.

## Things You'll Need

You will need:

- A MOXA NPort 5110A serial device server.
- MOXA utility software. You'll get a software CD with each device. You can also download the software from the MOXA website at www.moxa.com.
- Network information. You'll need to get a static IP address from the network administrator wherever a serial server is to be installed. For each serial server, the network administrator should also provide values for the Subnet Mask, Default Gateway, and possibly DNS Servers. (See page 9 for more details.)
- The network administrator should also know that the serial servers will connect using, by default, TCP Port 4001. It can be changed. TCP Port 23 is a common alternate. (See page 7 for the screen with the TCP Port setting.)
- Serial Port information. The alarm panel manufacturer's documentation should show you the RS232 serial port settings. These include: baud rate; data bits, stop bits, and parity. See page 8 for the screen with serial settings to match up with the settings of your alarm panel. You will also need the wiring information for the RS232 (or EIA232) connection. Many alarm panels suggest a serial printer would be an optional accessory wired to this port.

**Helpful Hint:** This guide is illustrated with actual RescueLogic screen images, which were captured on a computer that runs Windows 7. If your computer uses a different Windows operating system, your RescueLogic windows might look different, but you will follow the same step-by-step procedures.

#### Instructions

To begin, insert the CD or download the install program from the web. Then run the NPort Search Utility from your Windows menu.

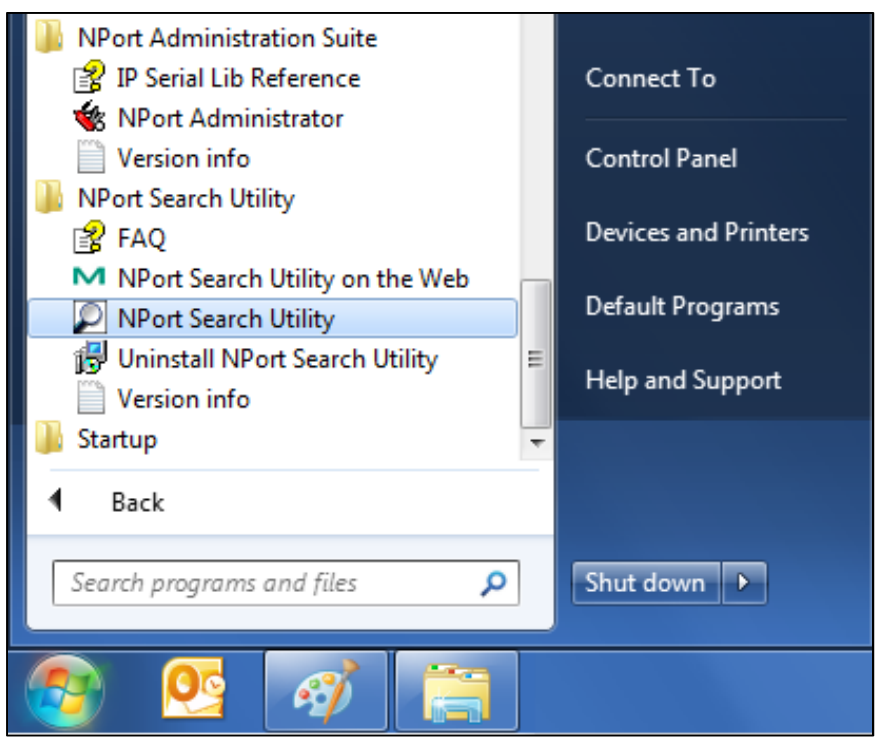

The Search Utility will open. Click the "Search" button to continue.

| Exit | Search Search | t Ž [<br>h_IP Locate ⊆or | nsole Assign IP Un | Lock Upgrade     |                 |        |
|------|---------------|--------------------------|--------------------|------------------|-----------------|--------|
| 0 /  | Model &       | LAN1 MAC Address         | LAN1 IP Address    | LAN2 MAC Address | LAN2 IP Address | Status |
|      |               |                          |                    |                  |                 |        |
|      |               |                          |                    |                  |                 |        |
|      |               |                          |                    |                  |                 |        |
|      |               |                          |                    |                  |                 |        |
|      |               |                          |                    |                  |                 |        |
|      |               |                          |                    |                  |                 |        |
|      |               |                          |                    |                  |                 |        |
|      |               |                          |                    |                  |                 |        |
|      |               |                          |                    |                  |                 |        |
|      |               |                          |                    |                  |                 |        |

**Helpful Hint:** The default IP address of a MOXA NPort is 192.168.127.254. If you set your LAN card configuration settings with an IP address in the same subnet (such as 192.168.127.100), you do not necessarily need the Search Utility software. Just skip to the web configuration shown on page 6, and type 192.168.127.254 in the Address bar of your browser.

| Eile Fyr | nction ⊻iew <u>H</u> elp<br>Search Sear | th IP Locate   | E Console         | Assian IP Un                      | ि 🕰              |                                          |                 | _                         |
|----------|-----------------------------------------|----------------|-------------------|-----------------------------------|------------------|------------------------------------------|-----------------|---------------------------|
| 10 /     | Model                                   | LAN1 MAC Add   | ress L            | AN1 IP Address                    | LAN2 MAC Address | LAN2 IP Address                          | Status          |                           |
| 1        | NPort 5110A                             | 00:90:E8:3C:F5 | E5 1              | 92.168.127.254                    |                  |                                          |                 |                           |
|          |                                         | Sear           | ching             |                                   |                  |                                          |                 |                           |
|          |                                         |                | Searchir<br>Found | ng for NPort<br>1 NPort(s), 7 sec | ond(s) left.     |                                          | C Show IP       | v6 Address 🗸 Stop         |
|          |                                         |                | No<br>1           | Model<br>NPort 5110A              | LAN1 MAC.Add     | ress LAN1 IP Addres<br>E5 132.168.127.25 | s LAN2 MAI<br>4 | C Address LAN2 IP Address |

A new popup window titled "Searching" will appear for several seconds, list any MOXA NPorts, then disappear.

After the search window disappears, the list on the list window should show the NPort server with the default IP Address 192.168.127.254. Double-click the list item to open a browser window and configure.

|                  |                            | -            |                   |                    | -                |                 | _      |
|------------------|----------------------------|--------------|-------------------|--------------------|------------------|-----------------|--------|
| <u>n</u><br>Exit | <u>⊈</u><br><u>S</u> earch | Search IP Lo | acate <u>C</u> or | nsole Assign IP Un | Lock Upgrade     |                 |        |
| lo /             | Model                      | LAN1 N       | AC Address        | LAN1 IP Address    | LAN2 MAC Address | LAN2 IP Address | Status |
| 1                | NPort 5110A                | 00.90.8      | 8.3C.F5.E5        | 192.168.127.254    |                  | 1 mm (          |        |
|                  |                            |              |                   | 13                 |                  |                 |        |
|                  |                            |              |                   |                    |                  |                 |        |
|                  |                            |              |                   |                    |                  |                 |        |
|                  |                            |              |                   |                    |                  |                 |        |
|                  |                            |              |                   |                    |                  |                 |        |
|                  |                            |              |                   |                    |                  |                 |        |
|                  |                            |              |                   |                    |                  |                 |        |
|                  |                            |              |                   |                    |                  |                 |        |
|                  |                            |              |                   |                    |                  |                 |        |
|                  |                            |              |                   |                    |                  |                 |        |

The NPort configuration screen will appear in a web browser. The IP Address of the server will show in your browser's address bar. The left column has a menu for changing settings. You will need to use three of them: Operating Settings, Serial Settings, and Network Settings.

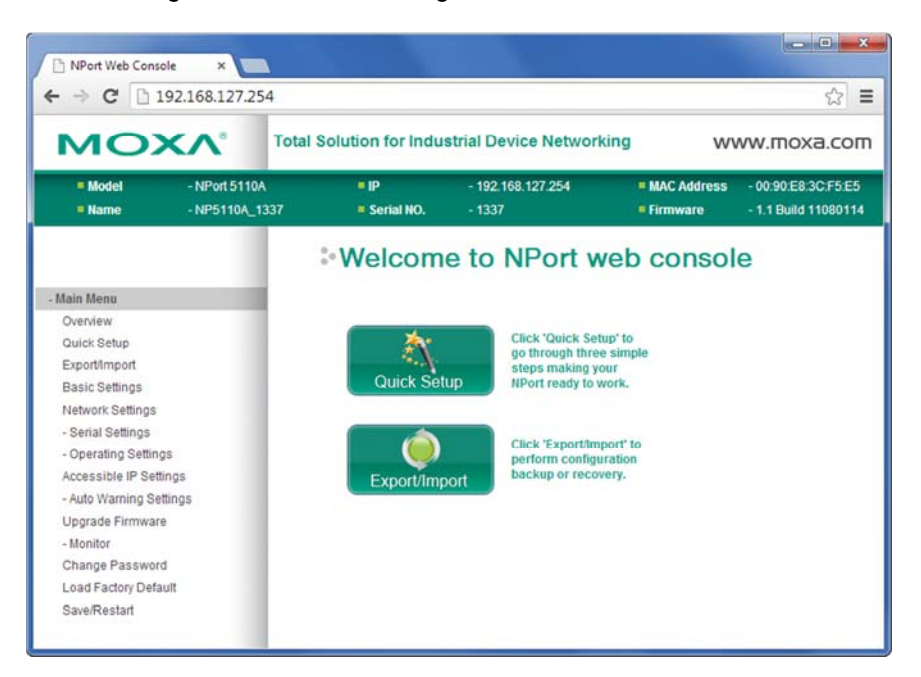

If you like, you can also change the name of the server from the Basic Settings menu.

| MO                 |                                 | tal Solution for Indu | istrial Device N          | letworking | w                                                 | ww.moxa.co                              |
|--------------------|---------------------------------|-----------------------|---------------------------|------------|---------------------------------------------------|-----------------------------------------|
| = Model<br>= Name  | - NPort 5110A<br>- NP5110A_1337 | ■ IP<br>■ Serial NO.  | - 192 168 127 2<br>- 1337 | 254        | <ul> <li>MAC Address</li> <li>Firmware</li> </ul> | - 00.90 E8 3C F51<br>- 1.1 Build 110801 |
|                    |                                 | Basic Se              | ettings                   |            |                                                   |                                         |
| Main Menu          |                                 |                       |                           |            |                                                   |                                         |
| Overview           |                                 | Server Settings       |                           |            |                                                   |                                         |
| Quick Setup        |                                 | Server name           | NP5110A 1337              |            |                                                   |                                         |
| Export/Import      |                                 |                       |                           |            |                                                   |                                         |
| Basic Settings     |                                 | Console Settings      |                           |            |                                                   |                                         |
| Network Settings   |                                 | convere detailige     |                           |            |                                                   |                                         |
| - Serial Settings  |                                 | Web console           | Enable                    | O Disable  | •                                                 |                                         |
| Port 1             |                                 | Telnet console        | Enable                    | O Disable  |                                                   |                                         |
| - Operating Settin | 49                              | Reset button protect  | No                        | O Yes      |                                                   |                                         |
| Accessible IP Set  | tings                           |                       | C                         |            |                                                   |                                         |
| - Auto Warning Se  | ettings                         |                       | Submit                    |            |                                                   |                                         |
| Upgrade Firmwar    | re                              |                       |                           |            |                                                   |                                         |
| - Monitor          | /26                             |                       |                           |            |                                                   |                                         |
| Change Passwor     | rd                              |                       |                           |            |                                                   |                                         |
| Load Factory Defa  | ault                            |                       |                           |            |                                                   |                                         |
| A                  |                                 |                       |                           |            |                                                   |                                         |

When you are done with any changes on a page, click the Submit button on the bottom of the page.

Submit

### **Configure Operating Settings**

From the Main Menu in the left-hand column, click "Port 1" under the Operating Settings label.

Change the default "RealCOM" operation mode to "TCP Server." This setting allows the IP Address socket to be supervised by RescueLogic, rather than simulate a COM Port.

Change TCP alive check time from "7" to "1." This allows RescueLogic to reconnect when System Monitor is restarted. The default 7 minutes would make the server wait that long before a reconnect. Do not set to "0"

Change Max connection from "1" to "4" to allow connections from remote computers for testing.

Note the default "4001" setting for "Local TCP Port." The IP Address and this port number are the values that you will enter in RescueLogic for the socket connection.

Click "Submit."

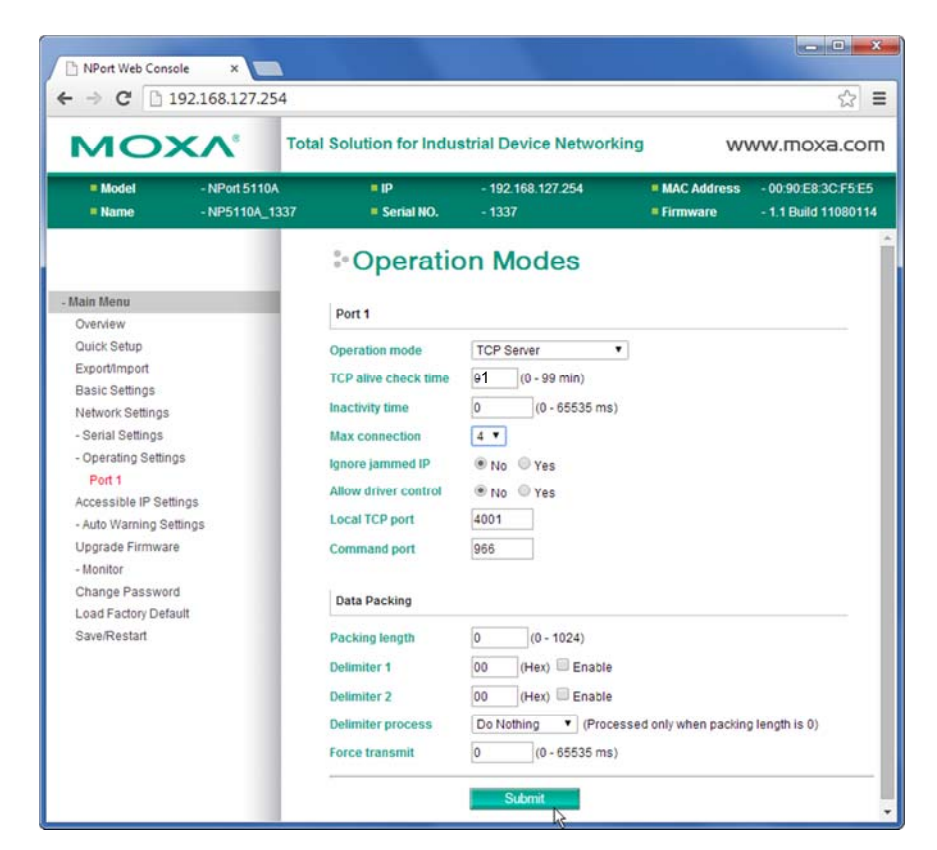

Now click "Save/Restart."

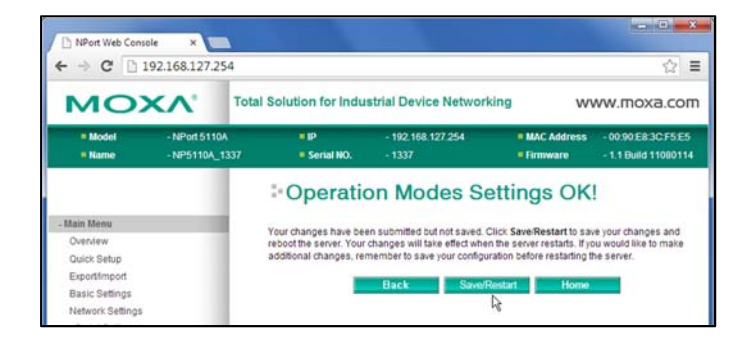

## **Configure Serial Settings**

The serial settings of the NPort must match the alarm panel or printer interface module that you will connect to.

Click "Port 1" on the left menu column, under Serial Settings. Set the baud rate, data bits, stop bits, and parity to match the values specified in the alarm system manufacturer's instructions.

Click "Submit."

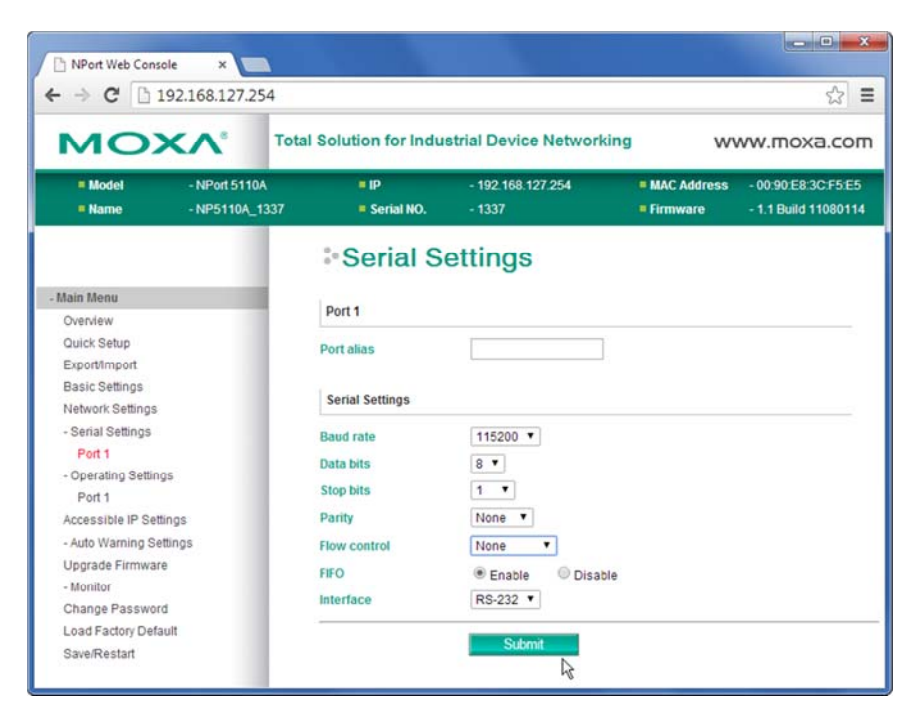

On the page that appears, click "Save/Restart."

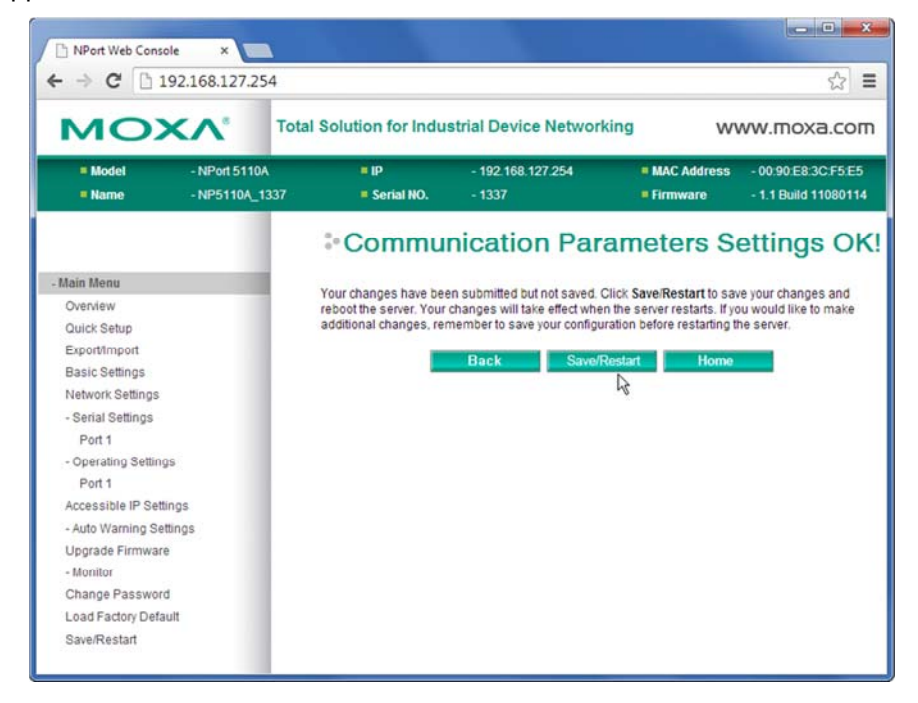

## **Configure Network Settings**

Click "Network Settings," under the "Main Menu" in the left-hand column. The network administrator should have provided a static IP Address for use with each serial server. Fill in the blanks to match your system's information: change the IP Address, Gateway, Netmask and DNS Servers. Leave IP configuration set with the default value "Static."

The SNMP settings are not used, so you can leave the factory defaults

| Model     -NPort 5110A     IP     -192 168 127 254     MAC Address     -00 90 E8:3C F5E     In     -NP5110A_1337     Serial NO.     -1337     In     Immware     Matrix Address     -NP5110A_1337     In     In | MO                 | XA <sup>®</sup> Tot             | al Solution for Indu | strial Device Netw          | orking | w                        | ww.moxa.co          |
|----------------------------------------------------------------------------------------------------|--------------------|---------------------------------|----------------------|-----------------------------|--------|--------------------------|---------------------|
| Main Menu       Network Settings         Overview       Network Settings         Quick Setup       IP address         Export/import       IP address         Basic Settings       IP address         - Serial Settings       Gateway         Port 1       DNS server 1         - Operating Settings       DNS server 1         Port 1       DNS server 2         - Accessible IP Settings       DNS server 2         - Auto Warning Settings       SMMP Settings         Upgrade Firmware       SMMP         - Monitor       SMMP         Change Password       Community name                                                                                                    | = Model<br>= Name  | - NPort 5110A<br>- NP5110A_1337 | = IP<br>= Serial NO. | - 192 168 127 254<br>- 1337 |        | MAC Address     Firmware | - 00 90 E8 3C F5 E5 |
| Main Menu       Network Settings         Overview       IP address       192.168.127.254         Export/import       IP address       192.168.127.254         Basic Settings       Retmask       255.255.5.0         Network Settings       Gateway       192.168.127.1         - Serial Settings       IP configuration       Stalic         Port 1       DNS server 1       Image: Configuration         - Operating Settings       DNS server 2       Image: Configuration         Port 1       DNS server 2       Image: Configuration         - Auto Warning Settings       SMMP Settings       Upgrade Firmware         - Monitor       SMMP< @ Enable                                                                                                    |                    |                                 | Network              | Settings                    |        |                          |                     |
| Overview     IP address     192.168.127.254       Export/import     IP address     192.168.127.254       Basic Settings     Gateway     192.168.127.1       - Serial Settings     IP configuration     Static       Port 1     DNS server 1     Image: Configuration       - Operating Settings     DNS server 2     Image: Configuration       - Auto Warning Settings     SNMP     Enable       - Monitor     SNMP     Image: Configuration                                                                                                    | Main Menu          |                                 |                      |                             |        |                          |                     |
| Quick Setup     IP address     192.168.127.254       Export/Import     Netmask     255.255.25.0       Basic Settings     Gateway     192.168.127.1       - Serial Settings     IP configuration     Static       - Operating Settings     DHS server 1                                                                                                    | Overview           |                                 | Network Settings     |                             |        |                          |                     |
| Export/Import     Netmask       Basic Settings     Netmask       255 255 255 255 0       Network Settings     Gateway       Port 1     DNS server 1       - Operating Settings     DNS server 2       Port 1     DNS server 2       - Auto Warning Settings     SIMAP Settings       - Monitor     Simap       - Monitor     Community name       Change Password     Community name                                                                                                    | Quick Setup        |                                 | IP address           | 192 168 127 254             |        |                          |                     |
| Basic Settings     Aretimask     255/255/256/0       Network Settings     Gateway     192.168.127.1       - Serial Settings     IP configuration     Static       Port 1     DNS server 1     Image: Configuration       - Operating Settings     DNS server 2     Image: Configuration       Port 1     DNS server 2     Image: Configuration       - Auto Warning Settings     SNMP     Enable       - Monitor     SNMP     Enable       Change Password     Community name     public                                                                                                    | Export/Import      |                                 | Hotmash              |                             | =      |                          |                     |
| Network Settings     Gateway     192.168.127.1       - Serial Settings     IP configuration     Static       Port 1     DNS server 1        - Operating Settings     DNS server 2        Port 1     DNS server 2        - Auto Warning Settings     SNMP Settings       Upgrade Firmware        - Monitor     SNMP       Change Password     Community name                                                                                                    | Basic Settings     |                                 | Netmask              | 255.255.255.0               |        |                          |                     |
| - Serial Settings IP configuration Static  Port 1 OPerating Settings Port 1 DNS server 1 Accessible IP Settings Upgrade Firmware - Monitor Change Password Community name public                                                                                                    | Network Settings   |                                 | Gateway              | 192.168.127.1               |        |                          |                     |
| Port 1     DNS server 1       - Operating Settings     DNS server 2       Port 1     DNS server 2       Accessible IP Settings                                                                                                    | - Serial Settings  |                                 | IP configuration     | Static •                    | 45     |                          |                     |
| - Operating Settings<br>Port 1 DNS server 2 Accessible IP Settings<br>- Auto Warning Settings SNMP Settings<br>Upgrade Firmware<br>- Monitor SNMP                                                                                                    | Port 1             |                                 | DNS server 1         |                             |        |                          |                     |
| Port 1     UNS server 2       Accessible IP Settings     - Auto Warning Settings       Upgrade Firmware     SNMP       - Monitor     SNMP       Change Password     Community name       public                                                                                                    | - Operating Settin | igs                             |                      |                             | -      |                          |                     |
| Accessible IP Settings<br>- Auto Warning Settings<br>Upgrade Firmware<br>- Monitor<br>Change Password<br>Community name<br>public                                                                                                    | Port 1             |                                 | DNS server 2         | 1                           |        |                          |                     |
| - Auto Warning Settings SNMP Settings<br>Upgrade Firmware<br>- Monitor SNMP ® Enable © Disable<br>Change Password Community name public                                                                                                    | Accessible IP Sel  | ttings                          |                      |                             |        |                          |                     |
| Upgrade Firmware<br>- Monitor SNMP                                                                                                    | - Auto Warning Se  | ettings                         | SNMP Settings        |                             |        |                          |                     |
| Change Password Community name public                                                                                                    | Upgrade Firmwa     | re                              | SNMD                 |                             |        |                          |                     |
| Change Password Community name public                                                                                                    | - Monitor          |                                 | C                    | · Enable · Disac            | 218    |                          |                     |
|                                                                                                    | Change Passwo      | rd                              | Community name       | public                      |        |                          |                     |
|                                                                                                    | Save/Restart       |                                 | Location             |                             |        |                          |                     |

Scroll to the bottom and click "Submit."

| Auto report period | 10 | seconds  |  |
|--------------------|----|----------|--|
|                    |    |          |  |
|                    |    |          |  |
|                    |    |          |  |
|                    | Su | bmit Ju  |  |
|                    | Su | bmit the |  |
|                    | Su | bmit the |  |
|                    | Su | bmit (h) |  |

Another page appears to confirm that you are ready to make the changes permanent. Click "Save/Restart."

| MO)               | <v.< th=""><th>Total Solution for Indu</th><th>strial Device Netwo</th><th>orking W</th><th>ww.moxa.com</th></v.<> | Total Solution for Indu  | strial Device Netwo                                                                                  | orking W                     | ww.moxa.com                                 |  |  |  |
|-------------------|----------------------------------------------------------------------------------------------------|--------------------------|----------------------------------------------------------------------------------------------------|------------------------------|---------------------------------------------|--|--|--|
| = Model<br>= Name | - NPort 5110A<br>- NP5110A_13                                                                                      | ■ IP<br>337 ■ Serial NO. | - 192.168.127.254<br>- 1337                                                                          | = MAC Address<br>= Firmware  | - 00:90:E8:3C:F5:E5<br>- 1.1 Build 11080114 |  |  |  |
|                   |                                                                                                    | Network                  | Settings C                                                                                           | K!                           |                                             |  |  |  |
| - Main Menu       |                                                                                                    | Your chapped have been   | a submitted but not equad                                                                            | Click Save Bestart to an     | a value changes and                         |  |  |  |
| Overview          |                                                                                                    | reboot the server. Your  | reboot the server. Your changes will take effect when the server restarts. If you would like to make |                              |                                             |  |  |  |
| Quick Setup       |                                                                                                    | additional changes, rer  | member to save your config                                                                           | guration before restarting t | he server.                                  |  |  |  |
| Export/Import     |                                                                                                    | _                        | Dest. Co.                                                                                            | Destat Lang                  |                                             |  |  |  |
| Basic Settings    |                                                                                                    | -                        | Dack Save                                                                                            | s Restant nome               |                                             |  |  |  |
| Network Settings  |                                                                                                    |                          |                                                                                                    | 0                            |                                             |  |  |  |

8

The IP Address is now changed, and your browser must be changed to match.

When you click on a link, you might see a page with a message that the page failed to load.

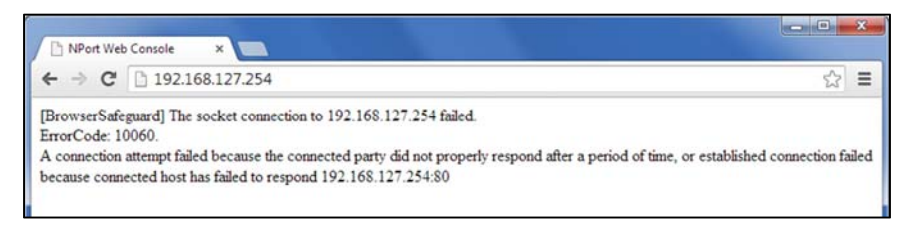

Type the changed address in your browser's Address bar and Refresh to see the MOXA configuration page again.

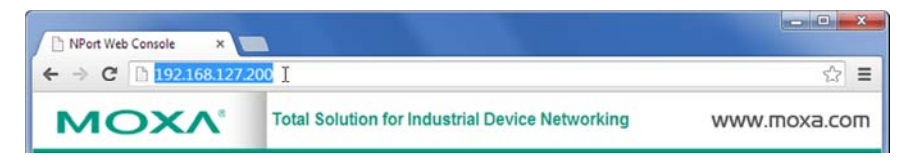

Your serial server is now ready to communicate with RescueLogic. See the *RescueLogic Users Guide* chapter on Communication Paths for the next steps.

**Helpful Hint:** If your browser does not find the server with the default or the newly assigned IP Address, check the IP settings of your computer's network adapter. The left three quad elements of the IP Address represent the network, and the right quad element is unique for each endpoint device. Remember to write down your computer's original settings first. Contact your network administrator if these settings are not familiar to you.

| You can get IP settings assigned<br>this capability. Otherwise, you n<br>for the appropriate IP settings. | d automatically if your network supports<br>need to ask your network administrator |
|----------------------------------------------------------------------------------------------------|------------------------------------------------------------------------------------|
| Obtain an IP address autor                                                                                | matically                                                                          |
| • Use the following IP addres                                                                             | 55:                                                                                |
| IP address:                                                                                               | 192 . 168 . 127 . 100                                                              |
| Subnet mask:                                                                                              | 255.255.255.0                                                                      |
| Default gateway:                                                                                          | · · · ·                                                                            |
| Obtain DNS server address                                                                                 | automatically                                                                      |
| Use the following DNS serv                                                                                | er addresses:                                                                      |
| Preferred DNS server:                                                                                     |                                                                                    |
| Alternate DNS server:                                                                                     |                                                                                    |
| Validate settings upon exit                                                                               | t Advanced                                                                         |

## About the Author

**Dan Horon** is the President of Cadgraphics Incorporated, makers of RescueLogic software for fire alarm and security systems. Dan was the chair of the NFPA Task Group on Circuits and Pathways when the chapter was added to NFPA 72. He still serves on the NFPA Protected Premises Technical Committee, as well as the Technical Correlating Committee Task Group on Networks. You can email him at *dan@rescuelogic.com*.

## **Copyright Information**

Copyright © 2014 by Cadgraphics Incorporated. All rights reserved. No part of this publication may be reproduced or transmitted in any form or by any means electronic or mechanical, including photocopy, recording, or any information storage and retrieval system now known or to be invented, without permission in writing from the publisher, except by a reviewer who wishes to quote brief passages in connection with a review written for inclusion in a magazine, newspaper, or broadcast.

#### **Patent Information**

This guide contains proprietary information. Cadgraphics and RescueLogic techniques and technology are protected by United States Patents 6,229,429 and 6,369,695.

#### **Trademark Information**

Cadgraphics and RescueLogic are registered trademarks of Cadgraphics Incorporated. "Safety Made Simple" is the service mark of Cadgraphics Incorporated. Other products mentioned herein are used for identification purposes only and may be trademarks or service marks of their respective companies. All terms mentioned in this book that are known to be trademarks or service marks have been appropriately capitalized. Cadgraphics Incorporated cannot attest to the accuracy of this information. The use of a term in this guide should not be regarded as affecting the validity of any trademark or service mark.

#### Disclaimer

Although every precaution has been taken in the preparation of this guide, the author and the publisher assume no responsibility for errors or omissions. The information in this guide is subject to change without notice to improve reliability, design, and function. This guide does not represent a commitment or a contract on behalf of Cadgraphics Incorporated. In no event will Cadgraphics Incorporated, its agents, or its representatives be liable for direct, indirect, special, incidental, or consequential damages arising out of the use or inability to use the product or documentation, even if advised of the possibility of such damages. The entire risk as to the results and performance of Cadgraphics RescueLogic software is assumed by you.

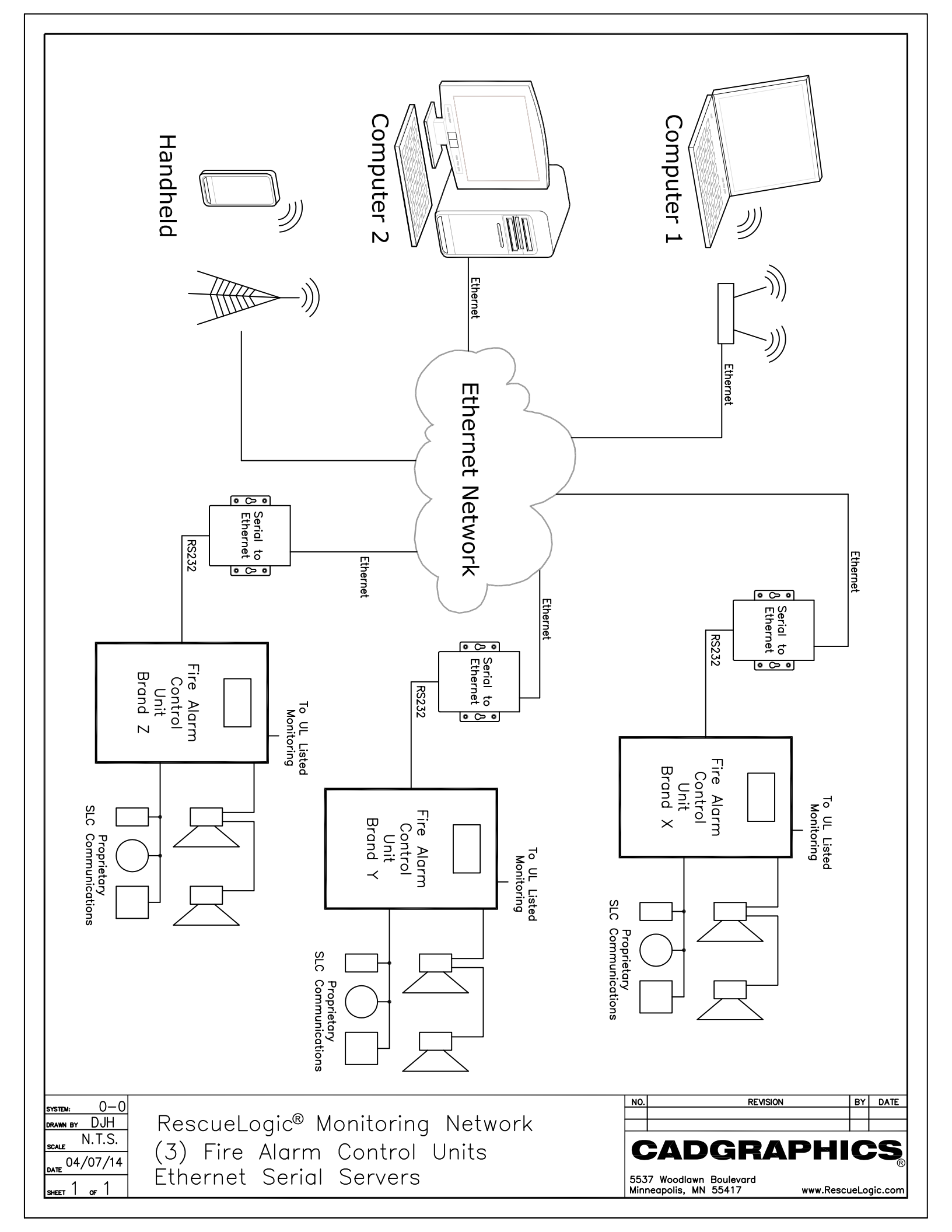

| $\begin{array}{c} \hline 199 \ \hline 1 \\ \hline 2 \\ \hline 1 \\ \hline 2 \\ \hline 1 \\ \hline 2 \\ \hline 1 \\ \hline 2 \\ \hline 1 \\ \hline 2 \\ \hline 1 \\ \hline 2 \\ \hline 1 \\ \hline 2 \\ \hline 1 \\ \hline 2 \\ \hline 1 \\ \hline 2 \\ \hline 1 \\ \hline 2 \\ \hline 1 \\ \hline 2 \\ \hline 1 \\ \hline 2 \\ \hline 1 \\ \hline 1 \\ \hline 2 \\ \hline 1 \\ \hline 1 \\ \hline 2 \\ \hline 1 \\ \hline 1 \\ \hline 1 \\ \hline 2 \\ \hline 1 \\ \hline 1 \\ 1 \\$ | The 'A' in the part number<br>indicates the screw-covered<br>barrel connector for power.<br>Order MOXA power supply:<br>PWR-12150-USJP-SA-T                                                                                                    | 47.3 mA current @24V<br>Both + and - connections<br>on the NPort are isolated<br>from chassis ground.<br>Measure polarity of the power<br>cable before applying power to<br>the NPort. The center connector<br>is positive (+). | 24VDC + Dower - Dower range is 9-48VDC.                                                                                       |
|----------------------------------------------------------------------------------------------------|----------------------------------------------------------------------------------------------------|----------------------------------------------------------------------------------------------------|----------------------------------------------------------------------------------------------------|
| Normally, communication is one-way. Do not con the alarm panel unless it is required to receive slabels on a fire panel may be different, sometime                                                                                                    | <ul> <li>Intervention</li> <li>Intervention</li> <li>Inter</li></ul> | The MOXA serial server is often mounted inside the                                                                                                    | CAT5/6 Cable<br>300 feet max.                                                                                                 |
| Auxiliary RS232 data<br>port in alarm panel,<br>often designated as<br>the printer port.<br>inect the Rx wire at<br>signals.<br>ple only. The exact<br>es reversed.                                                                                                    | Mount the server with<br>1/2inch strips of 3M <sup>TM</sup><br>Dual Lock <sup>TM</sup> Reclosable<br>Fastener P/N SJ3540                                                                                                    |                                                                                                    | To network switch                                                                                                    |
| vstex: 03-147<br>RANN BY DJH<br>CALE N.T.S.<br>ATE 03/20/14<br>HEET 1 of 1<br>KING ALARY MOXA Serial S                                                                                                    | onitoring Network<br>Server Installation                                                                                                    | NO. REVIS<br>1 Add MINI DB9F-TO-TB termi<br>CADGRA<br>5537 Woodlawn Boulevard<br>Minneapolis, MN 55417                                                                                                    | IDN         BY         DATE           nol block & misc.         DJH 3/27/14           APHICS           (866)         665-2100 |